# PocketBook 360° Plus

# PODRĘCZNIK UŻYTKOWNIKA PocketBook 360° Plus

| ŚRODKI OSTROŻNOŚCI          | 4  |
|-----------------------------|----|
| WYGLĄD I STEROWANIE         | 11 |
| SPECYFIKACJA TECHNICZNA     | 14 |
| ROZPOCZĘCIE UŻYTKOWANIA     | 15 |
| Sposób użycia osłony        | 15 |
| Krok 2. Ładowanie baterii.  | 16 |
| Ładowanie plików            | 21 |
| Krok 3. Nawigacja           | 22 |
| Podręcznik użytkownika      | 22 |
| Praca z klawiaturą ekranową | 23 |
| Połączenie WiFi             | 25 |

| MENU GŁÓWNE              | 28 |
|--------------------------|----|
| OSTATNIO OTWARTE KSIĄŻKI | 28 |
| KSIĄŻKI                  | 28 |
| WIADOMOŚCI               | 29 |
| ULUBIONE                 | 29 |
| ZDJĘCIE                  | 30 |
| SŁOWNIK                  | 30 |
| APLIKACJE                | 31 |
| Notatki                  | 37 |
| Pasek stanu              | 37 |
| Menu Ekspres             | 38 |
| CZYTANIE KSIĄŻEK         |    |
| Zmiana stron             | 40 |
| Podążanie za odnośnikami | 40 |
| Menu szybkiego dostępu   | 42 |

| USTAWIENIA                  | 48 |
|-----------------------------|----|
| AKTUALIZACJA OPROGRAMOWANIA | 52 |
| ROZWIĄZAYWANIE PROBLEMÓW    | 58 |
| INFORMACJE O CERTYFIKATACH  | 63 |

# ŚRODKI OSTROŻNOŚCI

Nie wystawiaj urządzenia na działanie bardzo niskich lub bardzo wysokich temperatur. Unikaj bezpośredniego światła słonecznego. Unikaj przegrzewania lub nadmiernego wychładzania baterii. Zbyt gorąca bateria może spowodować oparzenia skóry. Miej na uwadze, że urządzenie pracuje poprawnie w temperaturach od 0°C do 40°C.

Unikaj wystawiania czytnika na bezpośredni kontakt z ogniem lub dymem (zapalniczka, papieros, itp.).

Unikaj narażenia na działanie cieczy i wilgoci (nie używaj w deszczu, w miejscach o podwyższonej wilgotności, w pobliżu zbiorników wodnych itp.). Należy chronić przed przenikaniem cieczy lub wilgoci do urądzenia, ponieważ może to spowodować zwarcie i / lub uszkodzenie baterii. Jeżeli płyn przedostanie się do urządzenia, wyjmij z niego baterię i skontaktuj się z autoryzowanym serwisem.

Nie należy pozostawiać urządzenia przez długi czas w miejscach o ograniczonym przepływie powietrza (np. w samochodzie lub szczelnie zamkniętych opakowaniach).

Unikaj narażenia na działanie silnych pól elektromagnetycznych.

Nie upuszczaj, ani nie próbuj zginać urządzenia. Jeśli urządzenie jest uszkodzone należy skontaktować się z autoryzowanym centrum serwisowym.

Nie należy samodzielnie demontować ani modyfikować czytnika. Tylko upoważniony personel może prowadzić prace naprawcze. Nie należy używać urządzenia z uszkodzoną baterią, ładowarką (zniszczona obudowa, przerwany kabel zasilający) lub kartą SD. Jeśli akumulator jest uszkodzony (pęknięta obudowa, wyciek elektrolitu, itp.), powinien zostać zastąpiony nowym.

Nie należy wymieniać baterii samodzielnie. Korzystanie z nieoryginalnych baterii może spowodować wybuch i / lub uszkodzenie urządzenia.

**UWAGA!** Nie wrzucaj baterii do ognia, gdyż może to spowodować wybuch.

UWAGA! Ekran jest wykonany na szklanym podłożu i jest bardzo delikatny. Jego powierzchnia jest pokryta przezroczystą warstwą elastycznego materiału. Jeśli urządzenie nie jest w stanie odświeżyć całego obrazu lub jego części, może to świadczyć o uszkodzeniu ekranu, nawet gdy żadne pęknięcia nie są widoczne. Jeśli zaobserwowałeś takie symptomy skontaktuj z autoryzowanym serwisem.

Unikaj mechanicznego nacisku na ekran z siłą powyżej 1 N. Chroń ekran przed kontaktem z obiektami, które mogą go zarysować lub uszkodzić. Aby zapewnić odpowiednią ochronę ekranu, zalecamy przechowywanie w ochronnym etui lub twardej okładce.

Nie stosuj rozpuszczalników organicznych lub nieorganicznych (np. benzol, itp.) do czyszczenia ekranu / obudowy. Użyj miękkiej ściereczki do usuwania kurzu z powierzchni urządzenia. Do usunięcia zabrudzeń można użyć niewielkiej ilości wody destylowanej. Aby usunąć uporczywe zabrudzenia skontaktuj się z autoryzowanym centrum.

7

Nie wystawiaj ekranu na działanie ładunków elektrostatycznych lub sztucznych źródeł promieniowania UV.

Nigdy nie zostawiaj kabli w pobliżu źródeł ciepła. Ogrzewanie kabla może zniekształcić lub uszkodzić izolację, co może doprowadzić do pożaru lub porażenia prądem.

Należy unikać uderzeń mechanicznych w przyciski i złącza urządzenia. Może to wpłynąć na ich działanie i spowodować uszkodzenia. Zgodnie z Dyrektywą Europejską 2002/96/WE oraz Polską Ustawą o zużytym sprzęcie elektrycznym i elektronicznym, po zakończeniu eksploatacji urządzenia nie może być ono umieszczane łącznie z innymi odpadami pochodzącymi z gospodarstwa domowego. Nieprawidłowa utylizacja tego urządzenia może mieć negatywny wpływ na środowisko naturalne. Aby uniknąć takich konsekwencji stosuj się do powyższych wskazówek. Recykling materiałów pomaga chronićzasoby naturalne. Więcej informacji na temat kwestii recyklingu uzyskasz kontaktując się z lokalnymi władzami samorządowymi, organizacjami ochrony środowiska, sklepem w którym zakupiono urządzenie lub autoryzowanym centrum serwisowym.

Nie korzystaj z komunikacji bezprzewodowej w miejscach, gdzie jest to zabronione. Prosimy nie korzystać z komunikacji bezprzewodowej na pokładzie samolotu lub w szpitalach – może mieć to negatywny wpływ na funkcjonowanie urządzeń nawigacyjnych lub sprzętu medycznego.

Ten czytnik otrzymuje i przekazuje informacje korzystając z częstotliwości radiowych i może

zakłócać łączność radiową lub działanie innych urządzeń elektronicznych. Jeśli korzystasz z osobistych urządzeń medycznych (np. rozrusznika serca lub aparatu słuchowego), proszę skontaktować się z lekarzem lub producentem tego sprzętu, aby dowiedzieć się, czy takie urządzenia medyczne są chronione przed zewnętrznymi sygnałami.

Trzymaj z dala od dzieci.

# WYGLĄD I STEROWANIE

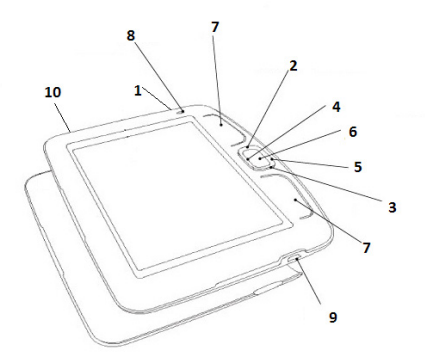

 Włącz/Wyłącz – włącza lub wyłącza urządzenie;

- 2. W górę klawisz nawigacyjny;
- 3. W dół klawisz nawigacyjny;
- 4. W lewo klawisz nawigacyjny;
- 5. W prawo klawisz nawigacyjny;

 OK – potwierdza wybór, zapewnia szybki dostęp do menu kontekstowego;

7. Wstecz – powrót do poprzedniej strony w trybie czytania; powrót do poprzedniego menu w trybie nawigacji; W przód – przejście do następnej strony w trybie czytania

8. Dioda informacyjna – wskazuje stan urządzenia (zielone światło oznacza wykonywanie akcji przez urządzenie – zmiana strony, połączenie WiFi). Podczas ładowania baterii dioda będzie migać. Po naładowaniu zapali się ciągłym światłem

**9. Łącze Micro-USB** – przeznaczone do podłączenia urządzenia do komputera PC lub ładowarki za pomocą kabla USB Micro

**10. Slot kart microSD** – służy do podłączenia zewnętrznej karty pamięci MicroSD

**11.** Ekran – ekran 5" z technologią E Ink® Vizplex i rozdzielczością 600×800

**12.** Osłona – chroni ekran przed uszkodzeniami mechanicznymi

#### 13. Reset - restartuje urządzenie.

UWAGA Urządzenie zawiera akcelerometr pozwalający automatycznie określać położenie urządzenia i obracać widoczny na nim obraz. Z urządzenia można korzystać w dowolnej pozycji. Akcelerometr można wyłączyć przechodząc do menu Ustawienia > Wygląd > Orientacja ekranu i ręcznie ustawiając pozycję wyświetlacza lub w menu kontekstowym podczas czytania. Ponieważ akcelerometr może wyczerpać baterie, zaleca się wyłączać to urządzenie gdy nie jest używane lub blokować jego przyciski.

# SPECYFIKACJA TECHNICZNA

| Wyświetlacz        | 5" E Ink® Vizplex 600×800, 200 dpi, B&W                                                                                    |
|--------------------|----------------------------------------------------------------------------------------------------|
| Procesor           | 800 MHz                                                                                                    |
| Pamięć             | RAM: 128 MB<br>Pamięć wewnętrzna: 2 GB                                                                                     |
| System operacyjny  | Linux®                                                                                                    |
| Komunikacja        | USB 2.0<br>Wi-Fi™ (802.11 b/g/n)                                                                                           |
| Slot kart pamięci  | MicroSD/SDHC (32 GB)                                                                                                    |
| Formaty publikacji | PDF, PDF(ADOBE DRM), EPUB, EPUB(ADOBE<br>DRM), TXT, FB2, FB2.zip, RTF, HTML, PRC<br>(mobi), CHM, DJVU, DOC, DOCX, RTF, TCR |
| Formaty graficzne  | JPEG, BMP, PNG, TIFF                                                                                                    |
| Bateria            | Li-Polymer, 1000 mAh                                                                                                    |
| Rozmiar            | Z osłoną 146,2×123,2×13,8 mm<br>Bez osłony 145×123,1×13,1 mm                                                               |
| Waga               | Z osłoną 180 g<br>Bez osłony 145 g                                                                                         |

# ROZPOCZĘCIE UŻYTKOWANIA

## SPOSÓB UŻYCIA OSŁONY

Aby otworzyć osłonę, przytrzymaj urządzenie obiema rękami i delikatnie popchnij znajdujące się na górze i dole wystające elementy.

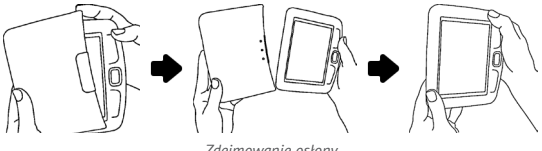

Zdejmowanie osłony

Aby założyć osłonę, przytrzymaj urządzenie jedną ręką, załóż drugą ręką osłonę skierowaną wewnętrzną stroną do urządzenia i delikatnie ją popchnij, aż usłyszysz charakterystyczny dźwięk zatrzaśnięcia. Aby zdjąć osłonę, delikatnie popchnij jeden z wystających elementów.

#### KROK 2. ŁADOWANIE BATERII.

Kiedy ładujesz akumulator po raz pierwszy pozostaw urządzenie podłączone do źródła zasilania przez 10-12h bez włączania go. Baterię możesz ładować:

z komputera poprzez kabel USB;

sieci, za pomocą ładowarki USB (opcjonalnie).

Kiedy ładujesz baterię pierwszy raz:

 Upewnij się, że urządzenie jest wyłączone. Jeśli jest włączone, przytrzymaj klawisz Włącz/ Wyłącz przez kilka sekund.

2. Podłącz urządzenie do komputera poprzez odpowiedni kabel.

 Dioda informacyjna będzie świecić światłem przerywanym jak tylko ładowanie się rozpocznie.

 Kiedy bateria zostanie w pełni naładowana dioda informacyjna zacznie świecić światłem ciągłym.

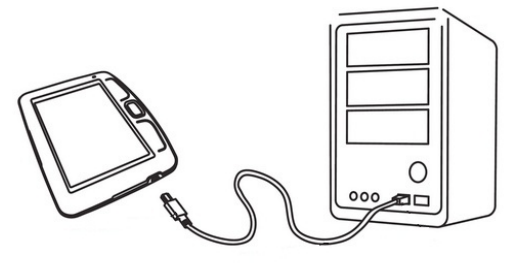

Podłączanie urządzenia do komputera

 Teraz możesz odłączyć urządzenie od komputera. Jeśli urządzenie pozostanie włączone podczas ładowania, na ekranie PocketBooka zostanie wyświetlone zapytanie o wybór między ładowaniem akumulatora i przejściem w tryb transmisji. Ładowanie rozpoczyna się dopiero po wybraniu odpowiedniego trybu.

#### KROK 2. WŁĄCZANIE

Aby włączyć urządzenie przytrzymaj klawisz Włącz/Wyłącz przez około 2 sekundy. Na ekranie pojawi się logo startowe. Kiedy urządzenie będzie gotowe do użytku na ekranie zostanie wyświetlone menu główne.

Aby wyłączyć urządzenie, naciśnij przycisk **Wł./ Wył.** i przytrzymaj go, aż urządzenie się wyłączy. Jeśli puścisz ten przycisk wcześniej, nastąpi zablokowanie klawiatury i w prawym górnym rogu ekranu pojawi się znak klucza. Aby odblokować klawiaturę, ponownie naciśnij przycisk **Wł./Wył**.

Dodatkowo możesz ustawić automatyczne blokowanie klawiszy i wyłączanie urządzenia: przejdź do opcji *Ustawienia > Zegar > Zablokuj klawiaturę po* lub *Wyłącz po* i określ po jakim czasie czuwania ma nastąpić odpowiednio zablokowanie klawiatury lub wyłączenie urządzenia.

Gdy urządzenie "zawiesi się" (przestanie reagować na naciskanie przycisków i nic nie robi przez 2-3 minuty), można je ponownie uruchomić za pomocą przycisku **Reset**. Weź urządzenie do jednej ręki i przytrzymaj je ekranem do dołu, drugą ręką naciśnij dolną część obudowy i pociągnij ją, jak pokazano na rysunku. Zdejmij pokrywę i przy użyciu cienkiego narzędzia, np. wyprostowanego spinacza do papieru, naciśnij znajdujący się w otworze przycisk **Reset**.

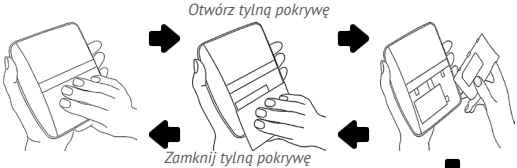

OSTRZEŻENIE! Do naciskania przycisku Reset nie używaj ostrych przedmiotów, takich jak igła, ponieważ możesz nimi uszkodzić obudowę! Nie korzystaj z tego przycisku zbyt często, ponieważ

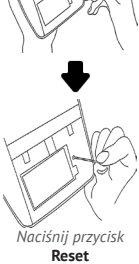

każde jego użycie ma wpływ na elektroniczne elementy urządzenia.

### ŁADOWANIE PLIKÓW

Podłącz urządzenie do komputera za pomocą kabla micro-USB.

**UWAGA** Podczas przesyłania plików urządzenie powinno być włączone.

Wyświetli się monit o wybranie trybu USB: *Połączenie* z PC lub Ładowanie. Wybierz Połączenie z PC. System operacyjny komputera wykryje pamięć urządzenia jako dysk wymienny (jeśli w urządzenie będzie karta SD – zostaną wykryte dwa dyski wymienne). Teraz możesz skopiować pliki z komputera do pamięci urządzenia lub na kartę SD przy użyciu Eksploratora lub innego menedżera plików.

**OSTRZEŻENIE** Po zakończeniu kopiowania najpierw bezpiecznie usuń urządzenie z sytemu, a dopiero potem je odłącz!

#### KROK 3. NAWIGACJA

Aby ustawić główne parametry postępuj zgodnie ze wskazówkami kreatora. Wybierz odpowiednie parametry korzystając z klawiszy nawigacji **W** górę, W dół, W lewo, W prawo i naciśnij OK aby potwierdzić wybór.

#### PODRĘCZNIK UŻYTKOWNIKA

Podręcznik użytkownika jest przechowywany w pamięci wewnętrznej urządzenia, więc w każdej chwili możesz odnieść się do szczegółowych opisów funkcji, których aktualnie potrzebujesz.

Otwórz *Bibliotekę*. Zostanie wyświetlona lista dostępnych książek. Otwórz książkę, a jej treść pojawi się na ekranie. Wciśnij *W górę* aby zmienić rozmiar czcionki (do wybory jest 5 rozmiarów).

Klawisze **W lewo, W prawo, W tył** i **W przód** służą nawigacji po stronach dokumentu.

> **UWAGA:** niektóre funkcje stają się niedostępne gdy książka przechodzi przez proces otwierania. Jest to spowodowane koniecznością obliczenia liczby stron dokumentu.

#### PRACA Z KLAWIATURĄ EKRANOWĄ

Klawiatura ekranowa pojawia się, gdy trzeba wpisać jakiś tekst, np. hasło do sieci Wi-Fi, frazę do wyszukania w wyszukiwarce albo adres strony internetowej.

Do poruszania się po klawiaturze służą przyciski nawigacyjne i przycisk **OK**. W celu przyspieszenia pracy z klawiaturą wszystkie symbole są podzielona na pięć części. Pierwsze naciśnięcie przycisku nawigacyjnego powoduje przeniesienie kursora do środka wybranej części, po czym można wybrać dowolny symbol z tego obszaru. Naciśnięcie przycisku **OK** powoduje wpisanie wybranego symbolu.

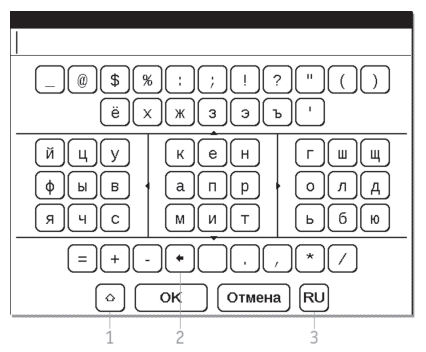

- 1. Zmień wielkość liter
- 2. Skasuj ostatnio wpisany symbol

 Zmień język wpisywania. Aby dodać język (do 3 układów) do układu klawiatury ekranowej, przejdź do opcji Konfiguracja > Klawiatura.

### POŁĄCZENIE WIFI

Urządzenie może połączyć się z Internetem poprzez sieci WiFi. Możesz skonfigurować profile połączeń dla wielu konfiguracji, np. Dom, Biuro itp. Możesz także od razu zacząć korzystać z Internetu, po otwarciu przeglądarki zostaniesz poproszony o wybór połączenia z listy.

Aby skonfigutować profil połączenia:

**1.** Z menu Łączność wybierz Połączenia bezprzewodowe;

 Z klawiatury ekranowej wprowadź nazwę profilu połączenia, którego Pocketbook będzie używać do łączenia z Internetem przez WiFi. Wciśnij OK aby zapisać zmiany, lub Anuluj, aby ukryć klawiaturę.

**3.** Wybierz z rozwijanej listy lub wprowadź z klawiatury nazwę sieci (SSID).

4. Wybierz typ zabezpieczeń:

- Brak;
- WEP;
- WPA-Enterprise;
- WPA-PSK.
- **5.** Otwórz pozycję *Rozłącz gdy bezczynny (min)* i wybierz wartość z rozwijanej listy:
  - 5;
  - 10;
  - 20;
  - 30;
  - 60.

6. Wybierz *Ustawienia sieci*, z rozwijanej listy wybierz konfigurację IP:

- DHCP (automatycznie);
- Ręcznie.

 Skonfiguruj serwer proxy. Wybierz Konfiguracja proxy i z klawiatury ekranowej wprowadź parametry połączenia proxy:

- Używaj proxy (Włącz/Wyłącz)
- Nazwa serwera proxy;

- Port proxy;
- Nazwa użytkownika proxy;
- Hasło proxy.

8. Sprawdź czy wprowadzone ustawienia są poprawne. Aby to zrobić wybierz *Test połączenia*. Jeśli połączenie zostało skonfigurowane poprawnie na ekranie pojawi się komunikat *Udało się nawiązać połączenie*. W przeciwnym razie zostanie wyświetlony komunikat o błędzie

Po włączeniu czytnika menu główne pojawi się na ekranie.

### OSTATNIO OTWARTE KSIĄŻKI

Umożliwia szybki dostęp do ostatnich dwóch książek, które przeczytano. Użyj klawiszy **W górę**, **W dół** aby wskazać książkę. Klawiszem **OK** otwiera się wybraną publikację.

## KSIĄŻKI

Otwiera listę folderów I książek przechowywanych w pamięci wewnętrznej i na karcie SD. Użyj przycisków **W górę**, **W dół** aby poruszać się po liście, przycisków **W prawo**, **W lewo** aby szybko przejść do poprzedniej, następnej strony; przycisku **OK** – Aby wybrać folder lub książkę. Jeśli naciśniesz przycisk **W lewo** na pierwszej stronie z listy, będziesz mieć możliwość powrotu do poprzedniego menu. Przytrzymanie klawisza **OK** powoduje wyświetlenie menu kontekstowego, zawierającego opcje: przenieś, usuń, lub dodaj do **Ulubionych**.

## WIADOMOŚCI

Możesz pobierać wiadomości RSS ze stron wspierających tą funkcję. Aby załadować wiadomości automatycznie, użyj programu Pocketnews, który można pobrać ze strony: www. pocketbook-int.com

#### ULUBIONE

W tej sekcji znajdują się książki czytane częściej niż inne. W sekcji *KSIĄŻKI*, wybierz pozycję I przytrzymaj klawisz **OK**, następnie z menu kontekstowego wybierz *Dodaj do ulubionych*. Pozycja usuń dostępna z menu kontekstowego tej sekcji usuwa tylko pozycję z listy *Ulubionych*, natomiast nie usuwa fizycznie książki z pamięci urządzenia.

### ZDJĘCIE

W tej sekcji możesz przeglądać zdjęcia zapisane w formatach: JPG, BMP, PNG i TIFF. Możesz nawigować po zdjęciach ręcznie, przy pomocy klawiszy **W prawo, W lewo** lub automatycznie, w trybie *pokaz slajdów*.

#### SŁOWNIK

Słownik pozwala na tłumaczenie lub wyszukiwanie zaznaczonych słów, używając zestawu słowników. Po uruchomieniu aplikacji *Słownik*, na ekranie pojawi się wirtualna klawiatura (patrz sekcja *Klawiatura*). Wprowadź słowo, a program znajdzie je w słowniku. Przytrzymaj klawisz **OK** aby ukryć klawiaturę ekranową i przejść do trybu pełnego ekranu, gdzie możesz nawigować po stronach słownika przy pomocy klawiszy **W lewo i W prawo**. Naciśnięcie klawisza **OK** powoduje powrót do trybu wprowadzania słów. Jeśli zainstalowany jest więcej niż 1 słownik, możesz przechodzić między nimi przy pomocy klawisza **W przód**.

#### APLIKACJE

W tej sekcji znajdują się gry oraz dodatkowe aplikacje.

Kalkulator - Prosty kalkulator, pozwala na wykonywanie 4 działań arytmetycznych, obliczeń procentowych oraz wyciągania pierwiastka kwadratowego. Zegar – aplikacja wyświetla pełnoekranowy zegar.

Szachy – możesz grać przeciwko komputerowi lub innemu graczowi.

Klondike, Sudoku – popularne gry.

Webbrowser - przeglądarka internetowa.

Wąż

Kalendarz – Otwiera kalendarz.

### Sklep Obreey

Aplikacja Sklep Obreey pozwala na szybki i wygodny dostęp z urządzenia do licencjonowanej treści z portalu Obreey Store (<u>https://store.obreey.</u> <u>com</u>). Wymagane jest połączenie z Internetem. Jeśli jesteś już zarejestrowany w portalu <u>https://</u> <u>store.obreey.com</u>, naciśnij Mam już konto w Obreey i sprawdź w ustawieniach Obreey czy login i hasło są wprowadzone poprawnie.

> **UWAGA!** Aby usługa Obreey Sync działała prawidłowo, należy właściwie ustawić datę i godzinę w urządzeniu (Ustawienia > Zegar).

Aby używać usług Obreey Sync i Sklep Obreey:

**1.** Zarejestruj się w portalu Obreey Store (https://store.obreey.com)

 Aby otrzymać kod aktywacyjny, dodaj swoje urządzenie do konta wprowadzając jego adres na stronie internetowej.

**3.** Aby aktywować swoje urządzenie, wprowadź otrzymany kod aktywacyjny w menu opcji urządzenia *Ustawienia > Rejestracja*. Aktywacja urządzenia nie jest obowiązkowa, ale daje pewne korzyści.

**4.** Wprowadź dane swojego konta w Obreey Store w sekcji *Ustawienia > Ustawienia Obreey* w swoim urządzeniu

Jeśli połączenie z kontem zostanie poprawnie skonfigurowane, otrzymasz pełny dostęp do funkcji portalu.

Naciśnij *Osobiste miejsce*, aby rozwinąć opcje pracy z kontem osobistym:

*Uzupełnij saldo* – przejdź na stronę Obreey Store, aby uzupełnić saldo jedną z zalecanych metod. *Historia zakupów* – lista towarów kupionych w sklepie

*Ustawienia* – ustawienia osobistego konta *Wyjście*.

Wybierz książkę i naciśnij Kup, aby dokonać zakupu. Wybierz format książki do pobrania i naciśnij Kup, a następnie pobierz książkę na stronie Twój zakup. Kupiony plik zostanie zapisany w folderze Biblioteka > Pobrane i zostanie wyświetlony na tablicy Ostatnie zdarzenia menu głównego.

**UWAGA** Jeśli nie masz pieniędzy, to po naciśnięciu przycisku *Kup* zostanie wyświetlona propozycja uzupełnienia sałda w Obreey Store (Zaleca się uzupełnianie sałda przy użyciu komputera PC).

#### **Obreey Sync**

Aby pobrać treść przy użyciu usługi Obreey Sync:

 Wejdź na stronę Obreey Store (<u>https://</u> <u>store.obreey.com</u>) przy użyciu przeglądarki na komputerze PC lub w swoim urządzeniu.

• Wejdź do systemu posługując się danymi swojego konta w Obreey Store.

 Wybierz treść do pobrania z listy zakupionych Towarów i naciśnij przycisk Synchronizuj *z urządzeniami*. Wybrany plik zostanie umieszczony w kolejce plików do pobrania.

UWAGA Jeśli nie ma przycisku "Synchronizuj z urządzeniami", przejdź do Urządzeń PocketBook i zaznacz pole Auto sync znajdujące się obok numeru seryjnego urządzenia.

 Podłącz swoje urządzenie do sieci bezprzewodowej.

**3.** Naciśnij ikonę Obreey Sync (strzałka na dole strony na pasku stanu) lub pobierz Obreey Sync z *Aplikacji* (jeśli połączenie Wi-Fi jest nieaktywne, urządzenie aktywuje je automatycznie lub wyświetli prośbę o jego aktywowanie w zależności od ustawień Obreey Sync).

Naciśnij przycisk Aktualizuj w widżecie
Obreey Sync. Naciśnij przycisk Pobierz w widżecie
Obreey Sync. Zostanie wyświetlona lista tytułów
przygotowanych do pobrania na urządzenie.

 Treść zostanie pobrana na urządzenie automatycznie lub po naciśnięciu przycisku Pobierz w widżecie Obreey Sync, w zależności od ustawień Obreey Sync

**4.** Pobrany plik zostanie przeniesiony do folderu *Biblioteka > Pobrane* i wyświetlony na tablicy *Ostatnie zdarzenia* menu głównego.

#### NOTATKI

W tej sekcji przechowywane są notatki, które możesz tworzyć podczas czytania publikacji.

#### PASEK STANU

Pasek stanu znajduje się na dole ekranu i wyświetla przez krótki czas informacje systemowe:

- Data i godzina
- Stan baterii
- Wi-Fi jest podłączone

### MENU EKSPRES

Domyślnie menu Ekspres nie otwiera się, ale można to zmienić w sekcji Ustawienia > Mapowanie przycisków.

Korzystając z menu Ekspres można otworzyć jedną z ostatnio otwieranych książek oraz uzyskać szybki dostęp do niektórych funkcji sterujących:

- O wyłączenie urządzenia

 blokada klawiatury. Aby odblokować, naciśnij rysikiem ikonę klucza lub naciśnij przycisk Wł./Wył
utworzenie zrzutu ekranu. Obrazy są zapisywane w folderze zrzuty ekranu.

Jeśli w urządzeniu aktywne są profile użytkowników, to za pomocą menu Ekspres można się między nimi przełączać.

# CZYTANIE KSIĄŻEK

Menu Ostatnio otwarte książki pokazuje dokumenty, które były ostatnio otwierane.

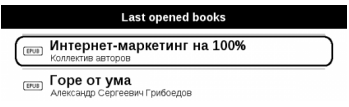

Aby uzyskać dostęp do wszystkich książek zainstalowanych na urządzeniu z menu głównego wybierz ikonę *Książki*.

Użyj przycisków **W górę, W dół** aby poruszać się po liście, przycisków **W prawo, W lewo** aby szybko przejść do poprzedniej, następnej strony; przycisku **OK** – Aby wybrać folder lub książkę. Jeśli naciśniesz przycisk **W lewo** na pierwszej stronie z listy, będziesz mieć możliwość powrotu do poprzedniego menu. Przytrzymanie klawisza **OK** powoduje wyświetlenie menu kontekstowego, zawierającego opcje: przenieś, usuń, lub dodaj do Ulubionych i Oznacz jako przeczytane

## ZMIANA STRON

Aby zmienić stronę na następną naciśnij przycisk W przód; naciśnięcie przycisku W tył powraca do poprzedniej strony. Możesz także zmieniać strony używając klawiszy nawigacyjnych W prawo i W lewo. Klawisze mogą być przypisane inaczej, zależnie od Twoich preferencji. Użyj opcji Ustawienia->Mapowanie klawiszy.

## PODĄŻANIE ZA ODNOŚNIKAMI

Niektóre książki mogą zawierać odnośniki w treści. Tryb przypisów jest aktywowany poprzez naciśnięcie przycisku **W dół**. Wybierz przypis przy pomocy klawiszy nawigacyjnych *Góra/Dół* a następnie potwierdź wybór klawiszem **OK**.

#### NOTATKI

Czasami wygodne jest zapisać wybrany fragment książki do osobnych notatników. Aby utworzyć nową notatkę w trybie czytania naciśnij klawisz Notatki. Na górze ekranu pojawi się osobny obszar. Użyj klawiszy W górę, W dół aby wybrać miejsce, gdzie ma rozpocząć się notatka. Zaznacz górną granicę notatki poprzez naciśnięcie OK. W taki sam sposób zaznacz dolną granicę notatki. Jeśli wybierzesz nowy notatnik na ekranie zostanie wyświetlona klawiatura ekranowa do wprowadzenia nazwy notatki. Przeczytaj sekcję Operacje na klawiaturze aby poznać dokładniej zasadę działania klawiatury ekranowej. Zapisane notatki znajdziesz w sekcji Notatki dostępnej z menu głównego. Naciskając OK na zaznaczonej notatce, możesz przejść do strony, która jest jej źródłem.

### MENU SZYBKIEGO DOSTĘPU

Wciśnij **OK** podczas czytania aby przywołać menu. Dostępne są następujące elementy:

# Treść 🕮

Otwiera strukturalną zawartość książki, jeśli jest dostępna. Jeśli nie jest, zostanie wyświetlona informacja o braku spisu treści. Treść aktywna wyświetla spis treści, zakładki i notatki utworzone podczas czytania. Korzystając z przycisków nawigacyjnych do poruszania się po spisie treści, można nacisnąć i przytrzymać przycisk **OK**, aby otworzyć menu kontekstowe.

W menu kontekstowym można dostosować wygląd treści. Można zmienić nazwę notatki albo zmodyfikować jej treść, rozwinąć lub zwinąć wszystkie gałęzie podrozdziałów oraz ustawić elementy do wyświetlenia w treści (w sekcji Ustawienia): treść, zakładki oraz notatki. Notatki i zakładki utworzone podczas czytania można modyfikować tylko na urządzeniu.

W sekcji Ustawienia można wybierać elementy, które mają być wyświetlane:

- Treść
- Zakładki
- Markery

Dodatkowo można rozwijać i zwijać wszystkie pozycje w spisie treści.

# යි szukaj

Możesz szybko znaleźć żądane słowo lub część tekstu lub część słowa w tekście. Klawiatura pojawi się na ekranie (patrz sekcja *Operacje na klawiaturze*). Po wpisaniu słowa, tryb *Szukania* rozpocznie działanie, sygnalizując to poprzez wyświetlenie ikony *Szukanie* w prawym dolnym rogu ekranu. Uzyj klawiszy **W prawo** i **W lewo** aby przełączać się między znalezionymi słowami. Znalezione słowa zostaną podświetlone. Naciśnij **OK** aby wyjść z trybu **Szukania**. Tryb *Szukaj* jest niedostępny w formatach DJVU.

# 🛱 zakładki

Możesz utworzyć do 30 zakładek dla każdej książki. Wybierz Zakładki z menu szybkiego dostępu. W prawej części ekranu pojawi się panel, zawierający wszystkie utworzone zakładki. Naciśnij **OK** aby dodać zakładkę, która zostanie oznaczona nowym odsyłaczem. Aby otworzyć zakładkę, wybierz jedną i potwierdź klawiszem **OK**. W celu usunięcia zakładki zaznacz jedną z nich i naciśnij Usuń. Aby anulować naciśnij klawisz **W górę** lub **W lewo**.

# 의 idź do strony

Otwiera okno pozwalające wprowadzić numer strony, do której chcemy przejść. Wprowadź numer strony i potwierdź klawiszem **OK**.

### USTAWIENIA

Dla książek w formatach: Fb2, TXT, RTF, HTML, PRC i CHM, a także PDF w trybie *Reflow* możesz wybrać najbardziej komfortowe parametry czytania – krój oraz rozmiar czcionki, interlinię, marginesy strony, oraz wybrać kodowanie dla plików TXT oraz HTML.

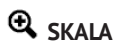

Możesz zmienić skalę dokumentu w plikach PDF i DJVU. Przy pomocy klawiszy **W prawo**, **W lewo** wybierz żądany opcję, klawisze **W górę**, **W dół** służą do dostosowywania skali. Następujące opcje są dostępne: • *4 strony*, *9 stron*, podgląd, kilka stron na kartce;

Tryb normalny;

 Jedna strona na ekranie, z możliwością skalowania;

 Kolumny – aby wyświetlać książki z kolumnami. Aby zmienić stronę w trybie. Kolumny użyj klawiszy W górę, W dół. Po osiągnięciu dołu (końca) kolumny następna kolumna staje się aktywna;

 Reflow(wolny przepływ) zwiększa komfort czytania wielkoformatowych dokumentów. W tym trybie tekst zostaje automatycznie przeskalowany do szerokości ekranu. Możesz zmienić rozmiar czcionki używając klawiszy W górę, W dół.

#### 다. SŁOWNIK

Możesz uzyskać tłumaczenie/definicję wybranego słowa. Przyciski nawigacji służą do wyboru słowa na ekranie, **OK** – przełącza między oknami słownika i czytania. Możesz wpisać dowolne słowo, używając klawiatury ekranowej. Możesz pobrać dodatkowe słowniki ze strony <u>http://www.</u> <u>pocketbook-int.com</u> oraz <u>http://www.bookland.</u> <u>net</u>. Dostępny jest również konwerter darmowych słowników w formacie .dict.

# D OBRÓT EKRANU

Tutaj możesz wybrać orientację ekranu. Aby zmienić orientację, użyj klawiszy **W górę, W pra**wo, **W dół, W lewo**. Klawisz **OK** ponownie włącza automatyczne ustawienie pozycji przy pomocy wskazań akcelerometru. W tej sekcji znajdziesz informacje o urządzeniu: jak ustawić język oraz czcionkę interfejsu, wybrać temat, logo pierwszej strony oraz typ prezentacji książek, a także ustawić parametry wygładzania czcionek, jakość obrazów i inne ustawienia urządzenia. Używając Mapowania klawiszy możesz przypisać poszczególnym klawiszom funkcje odpowiadające Twoim preferencjom. Wybierając O urządzeniu uzyskasz informacje o modelu urządzenia, numerze seryjnym, wersji oprogramowania, całkowitej oraz wolnej pamięci wewnętrznej oraz karty MicroSD. Tutaj ustawisz także datę oraz godzine.

Główne elementy:

- **1.** *O urządzeniu;*
- 2. Język;
- 3. Klawiatura;

- 4. Profile użytkowników;
- 5. Wygląd:
- temat;
- czcionka interfejsu;
- orientacja ekranu;
- ustawienia orientacji;
- logo wyłączania;
- renderowanie tekstu;
- całkowite odświeżanie ekranu;
- 6. Mapowanie klawiszy;
- **7.** Zegar:
- data/czas;
- strefa czasowa;
- format czasu:
  - 24-godzinny;
  - 12-godzinny.
- uaktualnij zegar:
  - przy zmianie strony;
  - przy zmianie strony (bez cieniowania);
  - zawsze;

- wyłącz.
- Zablokuj klawiaturę po:
  - wyłączone;
  - 5 minutach;
  - 10 minutach.
- Wyłącz po:
  - wyłączone;
  - 10 minutach;
  - 20 minutach;
  - 30 minutach;
  - 60 minutach.
- 8. Przy starcie otwórz:
- menu główne;
- ostatnio otwarte książki.
- 9. Łączność:
- nazwa urządzenia;
- dostęp do sieci;
- preferowane połączenia;
- połączenie bezprzewodowe (WiFi);
- Tryb usb:

- połącz z PC;
- ładuj;
- **10.** Konserwacja:
  - przywróć ustawienia fabryczne;
  - kalibruj akcelerometr;
  - usuń autoryzację ADE.

# Aktualizacja oprogramowania

UWAGA! Aktualizacja oprogramowania to poważna operacja, podczas której na urządzeniu jest instalowana najnowsza wersja systemu. W przypadku, nieprawidłowego wykonania operacji, urządzenie może ulec uszkodzeniu I wymagać naprawy w autoryzowanym centrum serwisowym. Aby poprawnie wykonać aktualizację zastosuj się do instrukcji poniżej.

Istnieją 2 sposoby aktualizacji oprogramowania urządzenia:

#### Aktualizacja ręczna

Wejdź na stronę <u>www.pocketbook-int.com</u>.
Wybierz swój kraj

 Kliknij przycisk Support w menu na górze strony. Wybierz swój model urządzenia.

**3.** Pobierz najnowszą wersję *Firmware* na swój komputer.

 Rozpakuj zawartość archiwum, plik: SWUPDATE.BIN należy skopiować do katalogu głównego karty pamięci.

Ponadto plik firmware można załadować do folderu głównego pamięci wewnętrznej.

5. Wyłącz PocketBooka Pro poprzez dłuższe naciśnięcie klawisza Włącz/Wyłącz.

6. Włącz Pocketbooka z włożoną kartką MicroSD-Card z oprogramowaniem.

**7.** Podczas ładowania system przytrzymaj jednocześnie klawisze **W przód** i **W tył** aż na ekranie nie pojawi się komunikat *Firmware update...* 

8. Postępuj zgodnie z wyświetlanymi instrukcjami. Podczas aktualizacji urządzenie zostanie parokrotnie zrestartowane.

**9.** Poczekaj na komunikat: *Please connect power cable*, kiedy się pojawi podłącz zasilanie do urządzenia za pomocą kabla USB.

**10.** Poczekaj na wyświetlenie się na ekranie napisu *Naciśnij środkowy klawisz...* 

WSKAZÓWKA: Wersję oprogramowania możesz sprawdzić wybierająz z głównego menu opcję *Konfiguracja* > *O urządzeniu*.

**UWAGA:** Jeśli plik oprogramowania sprzętowego znajduje się w katalogu głównymurządzenia podczas procedury aktualizacji ma wyższy priorytet niż plik, który znajduje się na karcie SD.

#### Aktualizacja automatyczna

Aby rozpocząć automatyczną aktualizację oprogramowania wybierz Ustawienia > Konserwacja >Aktualizacja oprogramowania.

Urządzenie rozpocznie sprawdzanie dostępnych źródeł aktualizacji w następującej kolejności:

Pamięć wewnętrzna

### 2. Karta MicroSD

3. Internet

W przypadku połączenia internetowego, urządzenie poprosi o połączenie z dostępnymi sieciami bezprzewodowymi.

## MOŻLIWE USTERKI ORAZ ROZWIĄZYWANIE PROBLEMÓW

| USTERKA                                                                                                    | Możliwy<br>powód                                                                          | Rozwiązanie                                                                                                    |
|----------------------------------------------------------------------------------------------------|-------------------------------------------------------------------------------------------|----------------------------------------------------------------------------------------------------|
| URZĄDZENIE NIE<br>WŁĄCZA SIĘ LUB WŁĄCZA<br>SIĘ, ALE POKAZUJE SIĘ<br>TYLKO LOGO                                                                           | Rozładowana<br>bateria                                                                    | Naładuj baterię                                                                                                    |
| KSIĄŻKA NIE OTWIERA<br>SIĘ – POJAWIA SIE<br>WIADOMOŚĆ 'KSIĄŻKA<br>JEST PRAWDOPODOBNIE<br>ZABEZPIECZONA LUB<br>USZKODZONA', LUB NIC<br>SIĘ NIE DZIEJE.    | Książka jest<br>uszkodzona                                                                | Jeśli książka została<br>pobrana ze sklepu on-<br>line spróbuj pobrać ją<br>ponownie. Gdy książka<br>otwiera się na komputerze,<br>a na czytniku nie, zapisz<br>książkę w innym formacie. |
| KSIĄŻKA HTML<br>OTWIERA SIĘ ALE<br>JEST WYŚWIETLANA<br>NIEPRAWIDŁOWO. Na<br>przykład występują puste<br>strony, brakuje niektórych<br>części tekstu itp. | Pliki HTML<br>zawierają element<br>nietekstowe<br>(ramki, skrypty<br>Java, obiekty flash) | Zapisz książkę w formacie<br>TXT                                                                                                    |

#### Aktualizacja oprogramowania

| USTERKA                                                                                                    | Możliwy<br>powód                                                                                              | Rozwiązanie                                                                                                    |
|----------------------------------------------------------------------------------------------------|----------------------------------------------------------------------------------------------------|----------------------------------------------------------------------------------------------------|
| KSIĄŻKA OTWIERA<br>SIĘ, LECZ RÓŻNE<br>SYMBOLE JAK NP.<br>ZNAKI ZAPYTANIA SĄ<br>WYŚWIETLANE ZAMIAST<br>POLSKICH LITER | Nieprawidłowe<br>kodowanie                                                                                    | Zmień kodowanie w<br>sekcji 'Ustawienia' menu<br>szybkiego dostępu.                                                                                                    |
| BRAK REAKCII PRZY<br>NACISKANIU KLAWISZY                                                                             | Czasami<br>np. podczas<br>otwierania dużych<br>lub uszkodzonych<br>plików) urządzenie<br>może się 'zawiesić'. | Zamknij nieodpowiadającą<br>aplikację przytrzymując<br>klawisz 'Powrót' przez 1-2<br>sek. Jeśli to nie pomoże,<br>naciśnij przy pomocy<br>spinacza klawisz reset,<br>znajdujący się na dolnej<br>krawędzi urządzenia obok<br>gniazda słuchawkowego |
| PO PODŁĄCZENIU DO<br>KOMPUTERA ŻADNE                                                                                 | urządzenie jest w<br>trybie ładowania<br>baterii.                                                             | sprawdź tryb USB w sekcji<br>'Konfiguracja'. Ustaw<br>'Połączono z PC' lub 'Pytaj<br>przy połączeniu'.                                                                                                    |
| NOWE URZĄDZENIA<br>NIE SĄ WIDOCZNE W<br>EKSPLORATORZE                                                                | brak sygnału w<br>kablu USB.                                                                                  | sprawdź stan kabla USB<br>oraz czy został prawidłowo<br>podłączony do złączy.<br>Spróbuj podłączyć kabel<br>USB do innego gniazda                                                                                                    |

| USTERKA                                                                     | Możliwy<br>powód                                                                                                    | Rozwiązanie                                                                                                    |
|-----------------------------------------------------------------------------|----------------------------------------------------------------------------------------------------|----------------------------------------------------------------------------------------------------|
| ZAKŁADKI, USTAWIENIA<br>I OBECNA POZYCIA W<br>PLIKU NIE ZOSTAŁY<br>ZAPISANE | uszkodzony<br>system plików                                                                                                    | podłącz urządzenie<br>do PC I sprawdź dyski.<br>Aby to zrobić, otwórz<br>'Mój komputer', kliknkij<br>prawym przyciskiem na<br>wybranym dysku I wybierz<br>'Właściwości-Usługi-<br>Sprawdzanie dysku' |
|                                                                             | przeciążona<br>pamięć<br>wewnętrzna                                                                                                    | Usuń książki, obrazki i/<br>lub muzykę których nie<br>potrzebujesz.                                                                                                    |
|                                                                             | zdezaktywowane<br>automatyczne<br>wyłączanie się.                                                                                                    | przejdź do 'Konfiguracja'<br>=> 'Zegar'. Wybierz czas, po<br>którym czytnik wyłączy się<br>automatycznie (10, 20, 30<br>or 60 minut).                                                                |
| BATERIA ROZŁADOWUJE<br>SIĘ ZBYT SZYBKO.                                     | odtwarzacz<br>muzyczny jest<br>uruchomiony w<br>tie. Odtwarzacz<br>to najbardziej<br>energochłonna<br>aplikacja. Ikona w<br>prawym dolnym<br>rogu ekranu<br>informuje, czy<br>odtwarzacz jest<br>włączony. | wyłącz odtwarzacz                                                                                                    |

# Rozwiązaywanie problemów

#### + CZYTNIK NIE WŁĄCZA SIĘ.

- Bateria może być rozładowana. Naładuj baterię.

 Czytnik się zawiesił. Wciśnij przycisk RESET przy pomocy spinacza.

#### + CZYTNIK NIE WIDZI KARTY SD.

 Karta jest nieprawidłowo umieszczona w slocie.
Wciśnij kartę SD aż usłyszysz charakterystyczny klik.

### + CZYTNIK NIE MOŻE OTWORZYĆ KSIĄŻKI.

Książka jest w nieprawidłowym formacie.
Sprawdź, czy znajduje się na liście obsługiwanych formatów. Jeśli nie, dokonaj konwersji.

 Książka jest zabezpieczona DRM. Więcej o zabezpieczeniach DRM przeczytasz na stronie www. pocketbook.pl.

#### + KSIĄŻKA HTML OTWIERA SIĘ ALE JEST WYŚWIETLANA NIEPRAWIDŁOWO

 Pliki HTML zawierają element nietekstowe (ramki, skrypty Java, obiekty flash). Zapisz książkę w formacie TXT.

### + KSIĄŻKA OTWIERA SIĘ, LECZ RÓŻNE SYMBOLE JAK NP. ZNAKI ZAPYTANIA SĄ WYŚWIETLANE ZAMIAST POLSKICH LITER

- Nieprawidłowe kodowanie. Zmień kodowanie w sekcji *Ustawienia* menu szybkiego dostępu.

#### + BRAK REAKCJI PRZY NACISKANIU KLAWISZY

 - Czasami np. podczas otwierania dużych lub uszkodzonych plików) urządzenie może się *zawiesić*.
Zamknij nieodpowiadającą aplikację przytrzymując klawisz *Powrót* przez 1-2 sek. Jeśli to nie pomoże, naciśnij przy pomocy spinacza klawisz reset, znajdujący się na dolnej krawędzi urządzenia obok gniazda słuchawkowego.

#### + PO PODŁĄCZENIU DO KOMPUTERA ŻADNE NOWE URZĄDZENIA NIE SĄ WIDOCZNE W EKSPLORATORZE

Urządzenie jest w trybie ładowania baterii.
Sprawdź tryb USB w sekcji Ustawienia. Ustaw Połączono z PC lub Pytaj przy połączeniu.

 Brak sygnału w kablu USB. Sprawdź stan kabla USB oraz czy został prawidłowo podłączony do złączy. Spróbuj podłączyć kabel USB do innego gniazda.

### + ZAKłADKI, USTAWIENIA I OBECNA POZYCJA W PLIKU NIE ZOSTAŁY ZAPISANE.

- Uszkodzony system plików. Podłącz urządzenie do PC I sprawdź dyski. Aby to zrobić, otwórz *Mój komputer*, kliknkij prawym przyciskiem na wybranym dysku i wybierz *Właściwości-Usługi-Sprawdzanie* dysku.

 Przeciążona pamięć wewnętrzna. Usuń książki, obrazki i/lub muzykę których nie potrzebujesz.

#### + BATERIA ROZŁADOWUJE SIĘ ZBYT SZYBKO.

 Nieaktywne automatyczne wyłączanie się.
Przejdź do Ustawienia -> Zegar. Wybierz czas, po którym czytnik wyłączy się automatycznie (10, 20, 30 lub 60 minut).

### + NA EKRANIE POZOSTAJĄ ŚLADY PO POPRZEDNIO WYŚWIETLANEJ TREŚCI

 Zmień częstotliwość pełnego odświeżania ekranu w menu Ustawienia -> Wygląd. Dostępne opcje: Zawsze, Co 2 strony, Co 5 stron, Co 10 stron, Nigdy.

#### +CZYTNIK CZĘSTO SIĘ ZAWIESZA

-Zaktualizuj oprogramowanie. Najnowsze oprogramowanie wraz z instrukcją instalacji dla czytników Pocketbook znajdziesz w dziale Download.

Pomoc techniczną uzyskasz na stronie <u>http://pock-etbook.pl</u>. Zapraszamy do korzystania z naszych zasobów (aktualizacji oprogramowania) oraz Forum.

# Informacje o certyfikatach

Nazwa modelu: Nazwa marki: PocketBook 512 PocketBook 360 Plus

# Europa – Europejska Deklaracja Zgodności 🛛 🤇 🤆 🕕

Niniejsze urządzenie spełnia podstawowe wymogi dyrektywy 1999/5/WE w sprawie urządzeń radiowych i końcowych urządzeń telekomunikacyjnych. Zgodność z podstawowymi wymogami dyrektywy 1999/5/WE w sprawie urządzeń radiowych i końcowych urządzeń telekomunikacyjnych została sprawdzona przy użyciu następujących metod:

- EN 60950-1
- EN 62311
- EN 300 328
- EN 301 489-17

Niniejsze urządzenie nadaje i odbiera sygnały radiowe w paśmie 2,4 GHz oraz jest przeznaczone do użytku w krajach Unii Europejskiej i EFTA z wyjątkiem Francji i Włoch, gdzie jego użytkowanie jest ograniczone.

We Włoszech użytkownik jest zobowiązany uzyskać licencję od urzędu ds. gospodarki widmem częstotliwości, aby móc przy użyciu tego urządzenia tworzyć połączenia radiowe poza budynkami i/lub publicznie udostępniać usługi telekomunikacyjne i/lub sieciowe.

We Francji urządzenia tego nie można używać do tworzenia połączeń radiowych na zewnątrz, a na niektórych obszarach moc nadawania RF może być ograniczona do 10 mW EIRP w zakresie częstotliwości 2454 – 2483,5 MHz. Szczegółowe informacje na ten temat można uzyskać we francuskim urzędzie ds. gospodarki widmem częstotliwości.

Zawiera technologię Reader® Mobile firmy Adobe Systems Incorporated

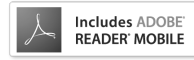